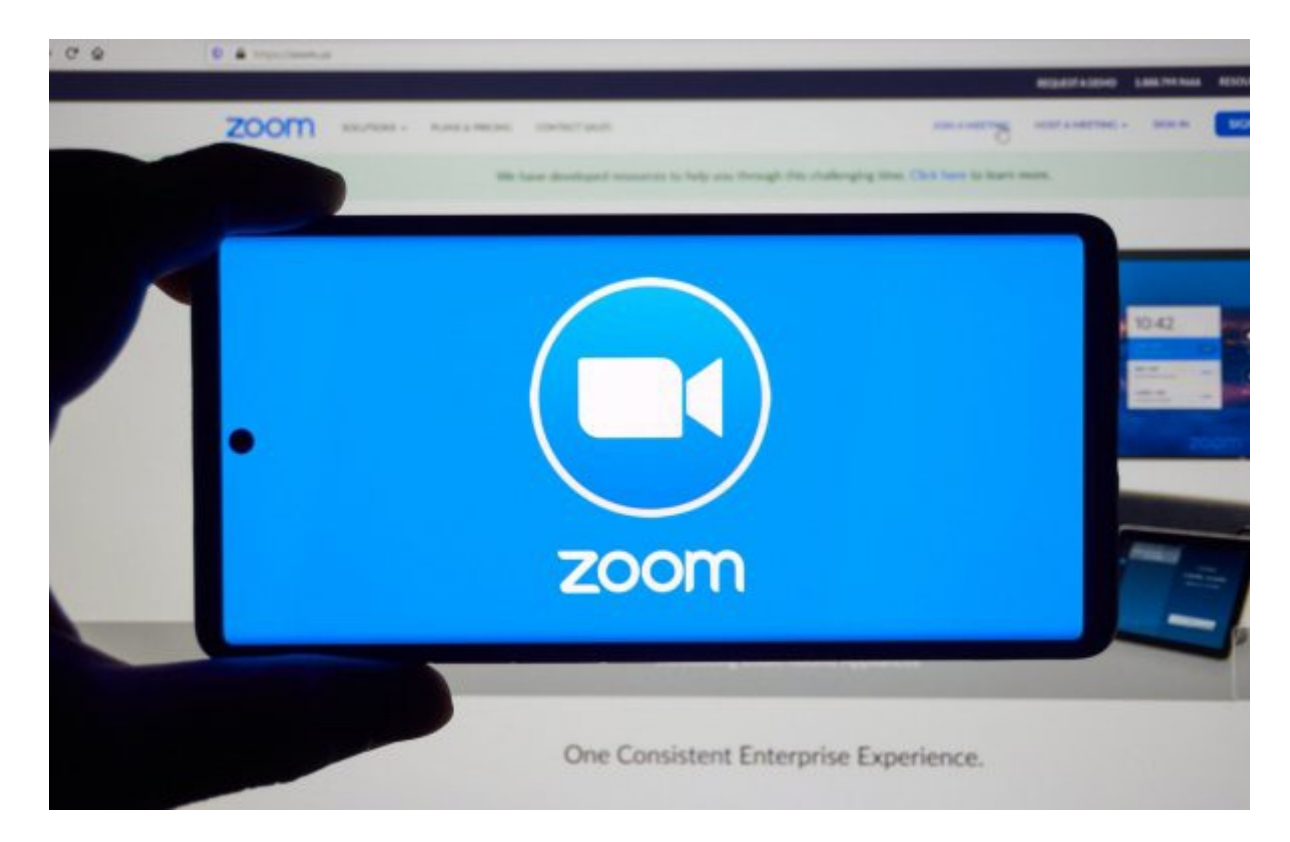

## SO VERBINDEST DU DICH ÜBER ZOOM

FÜR ANFÄNGER

**Einführung:** Du kannst an jeder Sitzung über das Internet teilnehmen. Hierfür muss eine Software (PC) oder App (Mobilgerät) ausgeführt werden. Du kannst entweder Dein eigenes Konto erstellen oder nur mit einer eingeschränkten Registrierung teilnehmen. Es gibt zahlreiche Möglichkeiten, um an einer Sitzung teilzunehmen. Wir zeigen hier das einfachste Verfahren, ohne ein eigenes Konto zu erstellen.

Vorgehensweise: Es gibt kleine Unterschiede zwischen den verschiedenen Betriebssystemen:

**iOS und Android:** Besuche den App-Store (iOS oder Android), suche nach "Zoom" und installiere die Anwendung. Gehe dann zurück dorthin, wo Du die Zugangsdaten hast.

Klicke auf den Link. Daraufhin öffnet sich Zoom und fragt Dich nach dem Passwort. Alternative: öffne die App und gib die Besprechungs-ID und das Kennwort ein.

Windows und Mac: Klick auf den Link zur Sitzungseinladung. Dein Lieblingsbrowser öffnet sich und nach kurzer Zeit folgt die Aufforderung die Software "Zoom" zu installieren. Befolge die Anweisungen. Zoom öffnet sich daraufhin und fragt nach dem Passwort. Alternative: öffne die App und gib die Besprechungs-ID und das Kennwort ein. **Für alle Systeme:** Von nun an kannst Du entweder auf den Dir bereitgestellten Einladungslink klicken, aber auch die Besprechungs-ID und das Kennwort händisch in der Anwendung eingeben, indem Du auf "An einer Besprechung teilnehmen" klickst.

## Möglichkeit der Registrierung

Es gibt einen Unterschied zwischen der **Teilnahme an einer Besprechung und der Erstellung eines Kontos** in Zoom. Wenn Du Dich registrierst, kannst Du Deinen Namen angeben, damit jeder weiß, wer Du bist. Standardmäßig verwendet Zoom möglicherweise den Namen Deines Systems, um Dich zu identifizieren. Dann könnte Dein "Name" so etwas sein wie "WINDOWS 10" oder "Huawei p20" - um das zu verhindern, kannst Du Dich mit einem persönlichen Zoom-Konto registrieren und Dir Deinen richtigen Namen geben. Es gibt ein kostenloses Basiskonto.

Dein eigenes Konto kannst Du auf der Website von <u>https://zoom.us</u> (Schaltfläche "Anmelden, kostenlos" oben rechts) oder in der App erstellen.

Ich hoffe das diese Einführung dir ein Hilfe ist. Viele Grüße Wolfgang

Info + Bestellung Praxis W. Riedl Zimmermannstr. 15 12163 Berlin / Steglitz M: 0175 599 63 52 mail@wolfgang-riedl.de www.wolfgang-riedl.de